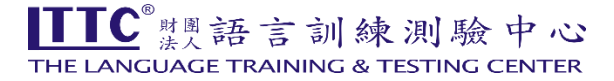

[劍橋測驗網路查詢成績步驟]

## 1. 進入 Candidate Website 網址 (<u>https://candidates.cambridgeenglish.org</u>)

2. 在 Register 項下,點選 Register ,先註冊。

| Register                                                                                                    | Login                                                                                                    |  |  |  |
|----------------------------------------------------------------------------------------------------|----------------------------------------------------------------------------------------------------|--|--|--|
| If this is your first time using the site, you will need to register.<br>Click the Register button and complete the online registration<br>form.                             | ID Number *<br>Your ID number can be found on your Confirmation of Entry.                                      |  |  |  |
| You will need the ID Number and Secret Number provided on<br>your Confirmation of Entry in order to register. Speak to your<br><u>exam centre</u> if you need these details. |                                                                                                    |  |  |  |
| For help registering to view your results, please see <u>our</u><br>support article.                                                                                         | Password *<br>Your password was chosen when you registered to use the site. This is NOT your<br>Secret Number. |  |  |  |
|                                                                                                    | 95                                                                                                    |  |  |  |
|                                                                                                    |                                                                                                    |  |  |  |
| Register >                                                                                                    | Log in Forgotten password? >                                                                                   |  |  |  |

## 3. 出現 Register 的頁面後, 鍵入以下資料:

(

| ID Number *<br>Your ID number can be found on your Confirmation of Entry.                                                                                                    | Secret Number *<br>Your Secret number can be found on your Confirmation of Entry.                                                                                                    | ① ID Number: <u> </u>              |
|----------------------------------------------------------------------------------------------------|----------------------------------------------------------------------------------------------------|------------------------------------|
|                                                                                                    |                                                                                                    | ② Secret Number: <u>共 4 碼</u>      |
| Contact details                                                                                                    |                                                                                                    |                                    |
| Email Address *<br>Please enter your personal email address.                                                                                                    | Confirm Email Address *                                                                                                    | ③ Email Address: 打入您的 Email        |
|                                                                                                    |                                                                                                    | ④ Confirm Email Address: 再打入一次您    |
| Password details                                                                                                    |                                                                                                    | 的 Email                            |
| Password *                                                                                                    | Confirm Password *                                                                                                    |                                    |
|                                                                                                    | 8                                                                                                    | ⑤ Enter Password: <u>請依網頁新規則自行</u> |
|                                                                                                    |                                                                                                    | 設定密碼                               |
| Personal Details<br>We collect and analyse this data to ensure our qualifications are fair and unbiased<br>the information.                                                                                                    | d for all candidates. You can select 'prefer not to say' if you do not wish to provide                                                                                                    | ⑥ Confirm Password:(請再打一次)         |
| Where do you come from? *<br>Please select 'Other' if your country is not listed here.                                                                                                    | What is your first language (i.e your mother tongue)? *<br>Please select 'Other' if your first language is not listed here.                                                                                                    | ⑦ Country 及 First Language 均選      |
| Country                                                                                                    | First Language 🗸                                                                                                    | 擇 <u>Others</u>                    |
| Terms of use                                                                                                    |                                                                                                    |                                    |
| Cambridge English is part of Cambridge University Press & Assess for more information about us.                                                                                                    | sment, but you may know us as Cambridge. See our <u>Legal Notice</u>                                                                                                    |                                    |
| Use of this website (Site) is governed by our <u>Website Terms</u> which<br>any other Cambridge websites which link to this page. These term                                                                                                    | n explain how you can, and cannot, use the Site and its content, or<br>ns were last updated October 2023.                                                                                                    |                                    |
| By using this site, you agree to our Privacy Notice and Candidate                                                                                                    | Privacy Notice. These terms were last updated August 2022.                                                                                                    |                                    |
| We will only collect data relating to your country and first language<br>emailing privacy@cambridge.org. If you do not want to provide the<br>above. We will use this data to carry out quality control and resea<br>business of delivering qualifications, and which are aimed at ensi<br>and may share this data in accordance with our Candidate Privac | ge with your consent, which can be withdrawn at any time by<br>his information, please choose " <i>Prefer Not To Say</i> " on the form<br>arch, standards setting and other activities that are related to the<br>uring our qualifications are fair and unbiased for all candidates,<br>y Notice. |                                    |
| I do not agree to the terms of use I do not agree to the term                                                                                                    | ns of use                                                                                                    | ⑧ 請點選● I agree to the terms of use |
| Updates                                                                                                    |                                                                                                    |                                    |
| Check this box to receive tips, advice and information about Cambr<br>University Press products and services) by email. We'll only contact<br>Cambridge University Press products and services) in line with our J                                                                                                    | ridge English products and services (and related Cambridge<br>t you about Cambridge English products and services (and related<br><u>Privacy Policy</u> . You can opt out at any time.                                                                                                    |                                    |
| I would like to receive updates                                                                                                    |                                                                                                    | 9 點選 Submit , 完成註冊。                |
| Submit Reset                                                                                                    |                                                                                                    |                                    |

4. 若成績公告前,您已完成 register,英國劍橋會在成績上網後,以 email 通知您。

5.要查詢成績,請回到 Candidate Website 首頁,填寫下方 Login 資料:

- ② Password: <u>請輸入自行設定的密碼</u>
- ③ 點選 Log in

| Register                                                                                                    | Login                                                                                                    |
|----------------------------------------------------------------------------------------------------|----------------------------------------------------------------------------------------------------|
| If this is your first time using the site, you will need to register.<br>Click the Register button and complete the online registration<br>form.<br>You will need the ID Number and Secret Number provided on<br>your Confirmation of Entry in order to register. Speak to your | ID Number *<br>Your ID number can be found on your Confirmation of Entry.                                      |
| exam centre if you need these details.<br>For help registering to view your results, please see <u>our</u><br><u>support article</u> .                                                                                                    | Password *<br>Your password was chosen when you registered to use the site. This is NOT your<br>Secret Number. |
| Register >                                                                                                    | Login Forgotten password? >                                                                                    |

- 6. 進入成績頁面,在 Result Service for Candidates 下方即為您參加的測驗別及成績;
- 7. 點選 Download your statement of results ,下載您的成績單 pdf 檔,請自行列印留存;通過證書 或證明書由英國寄達台灣後,本中心會立即以掛號郵件轉寄給考生。

| a. Key/Preliminary/First for Schools<br>如需要協助,請來電本中心(02-2368-<br>5155 分機 242) 詢問 | Cambridge Assessment<br>English                                                 | Results Service fo                                           | r Candidates                                                                                                    |
|----------------------------------------------------------------------------------|---------------------------------------------------------------------------------|--------------------------------------------------------------|----------------------------------------------------------------------------------------------------|
|                                                                                  | Home My details Information on o                                                | ne TA-TUNG W                                                 | ANG                                                                                                    |
|                                                                                  | Your ex                                                                         | Your exam result                                             |                                                                                                    |
|                                                                                  | ٩                                                                               | tualification                                                | First Certificate in English                                                                                                    |
|                                                                                  | R                                                                               | lesult                                                       | Pass at Grade C                                                                                                    |
|                                                                                  | o                                                                               | verall score                                                 | 160                                                                                                    |
|                                                                                  |                                                                                 | Download your Stateme<br>Click to see your Statement of Resi | nt of Results<br>Its. You will need to have Adobe Reader on your computer.                                                                                                    |
|                                                                                  | Cambridge Assessment<br>English                                                 | Results Service for C                                        | andidates                                                                                                    |
| b. Young Learners<br>如需要協助,請來電本中心(02-2368-                                       | Home My details Information on our exams: Welcome TA-TUNG WANG Your exam result |                                                              |                                                                                                    |
| 5155 分機 245) 詢問                                                                  |                                                                                 |                                                              |                                                                                                    |
|                                                                                  | Qu                                                                              | alification                                                  | YLE Starters                                                                                                    |
|                                                                                  |                                                                                 | Download your Statement of Results.                          | of Results                                                                                                    |
|                                                                                  |                                                                                 |                                                              | Fake the next step           Where exams and tests for every learner. Read more about all of the Cambridge Assessment English exams and tests available, and choose the qualification that you want to take next.           Learn more > |